## Anleitung Reservation fitness8 Training

1. Klicken Sie auf den Link öffnen Sie die Seite : Terminart – Gruppentermine -Reservation frü Fitness

| 💽 🛛 🌒 Deept Obersetzer - Deept Trans: 🗙 🛛 🔚 https://online.                                  | calendar.medidoc.c x +                                                                                                |                                      | - <b>n</b> ×         |
|----------------------------------------------------------------------------------------------|----------------------------------------------------------------------------------------------------|--------------------------------------|----------------------|
| $\leftrightarrow$ $\rightarrow$ C $\bigcirc$ https://onlinecalendar.m                        | O A b https://onlinecalendar.medidoc.ch/BookAppointment?cgid=tyMUV4.E.00F.txCyQ3 AQ&dang=de                           |                                      |                      |
| physio 8   fitness 8   diagnostik 8<br>keepiges statisticar events                           | Kontakt                                                                                                    |                                      | *=•••                |
| Termin vereinbaren m<br>Vereinbaren Sie jetzt e<br><i>Physiol.</i><br>Für Notfälle am selber | i <b>t fitness8</b><br>inen Physiotherapie - oder Massage-Termin mit<br>• Tag kontaktieren Sie uns bitte telefonisch. |                                      |                      |
| Wählen Sie die ger<br>Terminart:                                                             | wünschte Terminart                                                                                                    |                                      |                      |
|                                                                                              |                                                                                                    |                                      | •                    |
| ▼Gruppentermine                                                                              |                                                                                                    |                                      |                      |
| Reservation fürs Fitne                                                                       | 55                                                                                                    |                                      | - 90 min             |
|                                                                                              |                                                                                                    |                                      |                      |
| Mo 12 Apr.                                                                                   | Di 13.Apr. Mi 14.Ap Wählen Sie bitte ei                                                                               | ne Terminart, Fr. 16.Apr. Sa 17.Apr. | So I8.Apr.           |
|                                                                                              |                                                                                                    |                                      |                      |
| Zur Suche Text hier eingeben                                                                 | 🔅 Copyright 2010 - 202                                                                                                |                                      | ∧ B 등 등 분 DEU 1534 등 |

## 2. Gewünschte Woche, Datum und Zeit anklicken

| ness 8   diagnostik 8<br>h stabilisieren Autoiarieren<br>activer renforcer everoer | Home Ko                            | nto Kontakt                        |                                    |                                    |                                   |                                   |                                   |   | 98 <b>(</b> | ••• |
|------------------------------------------------------------------------------------|------------------------------------|------------------------------------|------------------------------------|------------------------------------|-----------------------------------|-----------------------------------|-----------------------------------|---|-------------|-----|
|                                                                                    | Mitarbeiter:                       |                                    |                                    |                                    |                                   |                                   | _                                 |   |             |     |
|                                                                                    |                                    | _                                  |                                    |                                    | _                                 |                                   | •                                 |   |             |     |
|                                                                                    | 19.04.2021                         | •                                  | 5                                  |                                    |                                   | Heute < 19                        | Apr - 25.Apr >                    |   |             |     |
|                                                                                    | Mo 19.Apr.                         | Di 20.Apr.                         | Mi 21.Apr.                         | Do 22.Apr.                         | Fr 23.Apr.                        | Sa 24.Apr.                        | So 25.Apr.                        |   | 1           |     |
|                                                                                    | 06:00 - 07:30 (7<br>FREIE PLÄTZE)  | 06:00 - 07:30 (7<br>FREIE PLĂTZE)  | 6:00 - 07:30 (7<br>FREIE PLÄTZE)   | 06:00 - 07:30 (7<br>FREIE PLĂTZE)  | 06:00 - 07:30 (7<br>FREIE PLĂTZE) | 09:00 - 10:30 (7<br>FREIE PLĂTZE) | 09:00 - 10:30 (7<br>FREIE PLÄTZE) | Γ | $\leq$      |     |
|                                                                                    | 07:30 - 09:00 (5<br>FREIE PLÄTZE)  | 07:30 - 09:00 (7<br>FREIE PLÄTZE)  | 07:30 - 09:00 (7<br>FREIE PLÄTZE)  | 07:30 - 09:00 (7<br>FREIE PLÄTZE)  | 07:30 - 09:00 (7<br>FREIE PLĂTZE) | 10:30 - 12:00 (7<br>FREIE PLĂTZE) | 10:30 - 12:00 (7<br>FREIE PLÄTZE) |   |             |     |
|                                                                                    | 09:00 - 10:30 (7<br>FREIE PLÄTZE)  | 09:00 - 10:30 (5<br>FREIE PLÄTZE)  | 09:00 - 10:30 (7<br>FREIE PLÄTZE)  | 09:00 - 10:30 (7<br>FREIE PLÄTZE)  | 09:00 - 10:30 (7<br>FREIE PLÂTZE) | 12:00 - 13:30 (7<br>FREIE PLĂTZE) | 12:00 - 13:30 (7<br>FREIE PLÄTZE) |   |             |     |
|                                                                                    | 10:30 - 12:00 (7<br>FREIE PLÄTZE)  | 10:30 - 12:00 (7<br>FREIE PLÄTZE)  | 10:30 - 12:00 (7<br>FREIE PLÄTZE)  | 10:30 - 12:00 (7<br>FREIE PLÄTZE)  | 10:30 - 12:00 (7<br>FREIE PLĂTZE) | 13:30 - 15:00 (7<br>FREIE PLĂTZE) | 13:30 - 15:00 (7<br>FREIE PLÄTZE) |   |             |     |
|                                                                                    | 12:00 - 13:30 (7<br>FREIE PLÄTZE)  | 12:00 - 13:30 (7<br>FREIE PLÄTZE)  | 12:00 - 13:30 (7<br>FREIE PLÄTZE)  | 12:00 - 13:30 (7<br>FREIE PLÂTZE)  | 12:00 - 13:30 (7<br>FREIE PLÂTZE) |                                   | 15:00 - 16:30 (7<br>FREIE PLÄTZE) |   |             |     |
|                                                                                    | 13:30 - 15:00 (7<br>FREIE PLÄTZE)  | 13:30 - 15:00 (7<br>FREIE PLÄTZE)  | 13:30 - 15:00 (7<br>FREIE PLÄTZE)  | 13:30 - 15:00 (7<br>FREIE PLÄTZE)  | 13:30 - 15:00 (7<br>FREIE PLĀTZE) | _                                 |                                   |   |             |     |
|                                                                                    | 15:00 - 16:30 (7<br>FREIE PLĂTZE)  | 15:00 - 16:30 (7<br>FREIE PLĂTZE)  | 15:00 - 16:30 (7<br>FREIE PLĂTZE)  | 15:00 - 16:30 (7<br>FREIE PLĂTZE)  | 15:00<br>FREIE                    | <                                 |                                   |   |             |     |
|                                                                                    | 16:30 - 18:00 (7<br>FREIE PLÄTZE)  | 16:30 - 18:00 (7<br>FREIE PLÄTZE)  | 16:30 - 18:00 (7<br>FREIE PLÄTZE)  | 16:30 - 18:00 (7<br>FREIE PLÄTZE)  | 16:30 -<br>FREIE                  |                                   |                                   |   |             |     |
|                                                                                    | 18:00 - 19:30 (7<br>EDDIE DI XT7E) | 18:00 - 19:30 (7<br>EDELE DI ATTE) | 18:00 - 19:30 (7<br>CODIC DI XT7C) | 18:00 - 19:30 (7<br>EDCIE DI XT7E) | 18:00 - 10:30 (7                  |                                   |                                   |   |             |     |

3. Füllen Sie Ihre Daten ein und AGB's akzeptieren, Termin anfordern klicken

| physic ()   fattess ()   dagnostik ()<br>Keringen andersamer functionen ()<br>deler fathlere experience () | ntakt                                                |   | ж | ••• |  |
|----------------------------------------------------------------------------------------------------|------------------------------------------------------|---|---|-----|--|
| Reservation fürs Fitness                                                                                   | 06:00 - 21:00                                        |   |   |     |  |
| Datum:<br>Mittwoch, 21.04.2021                                                                             | Zoit:<br>(82:00 - 10:13)                             |   |   |     |  |
|                                                                                                    | Kontakt                                              |   |   |     |  |
| Vorname *                                                                                                  | Geburtsdatum *                                       |   |   |     |  |
| Nachname *                                                                                                 | Mobiltelefon *                                       |   |   |     |  |
| E-Mail *                                                                                                   | +41 79 1234567 J<br>Ich möchte eine Bestätigung via: |   |   |     |  |
|                                                                                                    | 🐷 🖲 E-Mail O Sms O Keine                             |   |   |     |  |
| Nachricht                                                                                                  |                                                      |   |   |     |  |
| Ritte akzentieren Sie die Alle                                                                             | nemainen Geschäftsbedingungen ACR                    | 1 |   |     |  |
| Termin anfordern                                                                                           |                                                      |   |   |     |  |
|                                                                                                    | Somericales 2010 2021 Mandiday Mandiday Mandiday     |   |   |     |  |

4. Falls gewünscht weitere Termine buchen

| 😰   🍳 DeepL Übersetzer - DeepL Trans 🗴 🞼 https://cnlinecelendar.mecidoc: x 🕇                             |                                   | -           | ٥                | ×          |
|----------------------------------------------------------------------------------------------------|-----------------------------------|-------------|------------------|------------|
| $\leftarrow$ $\rightarrow$ $\mathbb{C}$ $\textcircled{a}$ https://onlinecalendar.medidoc.ch/Confirmed?cg | id=tyMUV4.E.00F.txCyQ3.AQ as to   | r≥ @        | ۲                |            |
| physice (3) Interess (3) (degrassistic (3)<br>beinges interfacience Automotion and the Comptee Contact   |                                   | 38 <b>-</b> |                  | )          |
| Ville                                                                                                    | Biel/Bienne                       |             |                  | -          |
| Ouvrir à partir de                                                                                       | 06:00:00                          |             |                  |            |
| Jusqu'au                                                                                                 | 21:00:00                          |             |                  |            |
| Téléphone                                                                                                | 032 322 15 50                     |             |                  | - 1        |
| E-mail                                                                                                   | info@physio8.ch                   |             |                  |            |
| Prénom de la patiente                                                                                    | Hans                              |             |                  |            |
| Nom du patient                                                                                           | Müller                            |             |                  |            |
| Date de naissance                                                                                        | 08.10.2003                        |             |                  |            |
| Date de début du rendez-vous                                                                             | 23.04.2021 12:00:00               |             |                  |            |
| Date de fin de contrat                                                                                   | 23.04.2021 13:30:00               |             |                  |            |
| Remarques :                                                                                              |                                   |             |                  |            |
| Adresse e-mail du (de la) patient(e)                                                                     | info@irgendwer.ch                 |             |                  |            |
| Numéro de téléphone du patient!                                                                          | +41761111111                      |             |                  |            |
| Nom de l'équipe                                                                                          |                                   |             |                  |            |
| Description du rendez-vous                                                                               | Reservation fürs Fitness          |             |                  |            |
| Thérapeute prénom!                                                                                       |                                   |             |                  |            |
| Thérapeute nom!                                                                                          |                                   |             |                  |            |
|                                                                                                    | Risevez des dates supplémentaires |             |                  |            |
| 📹 🔎 Zur Suche Text hier eingeben 🛛 🗄 🕐                                                                   | ) 🔤 📷 🖬 () () 📴 🔤 🗠 () 🖉          | 1 17 DEU 16 | 16:09<br>D4:2021 | <b>1</b> 3 |

Viel Spass beim Training. Greg Christen und Team physio8 fitness8 diagnostik8